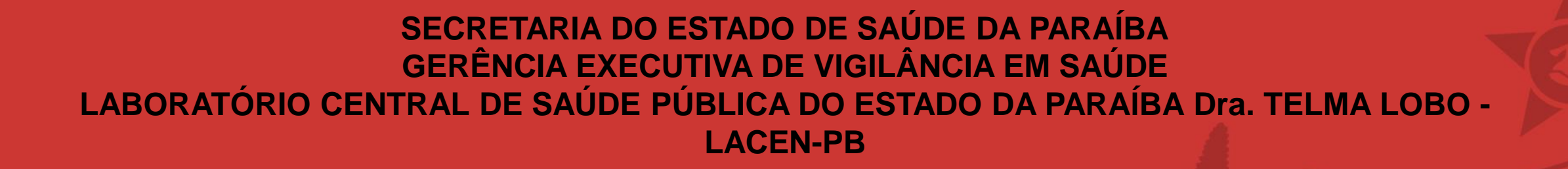

PROCEDIMENTO OPERACIONAL PADRÃO (POP) -CADASTRAMENTO DE AMOSTRAS PARA O EXAME DE BIOLOGIA MOLECULAR PARA DETECÇÃO DE CLAMIDIA E GONOCOCO (CT/NG)

> JOÃO PESSOA-PB 2023

#### FLUXOGRAMA UNIDADE DE COLETA

#### FLUXOGRAMA LACEN

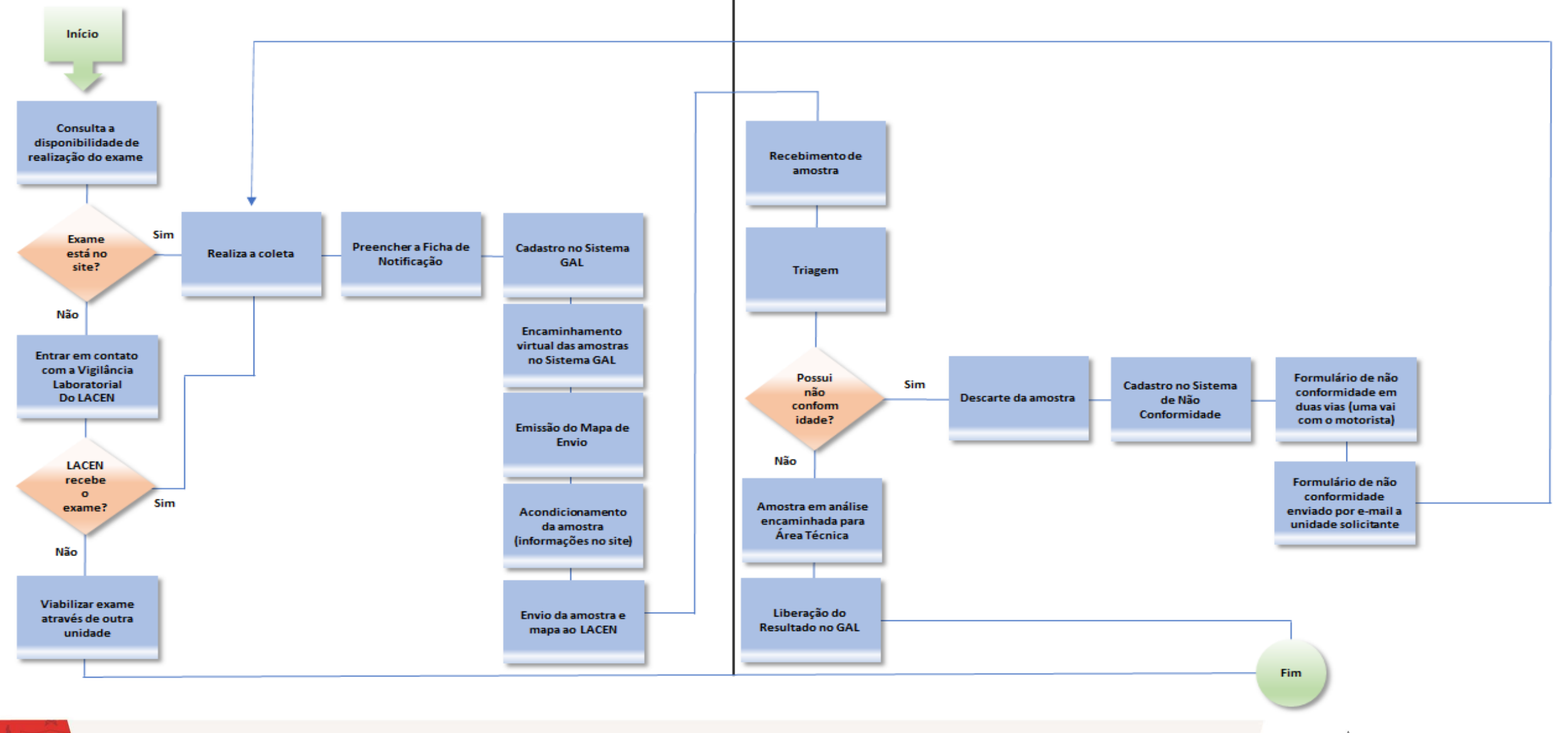

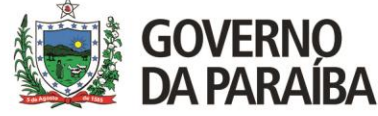

#### https://lacen.pb.gov.br

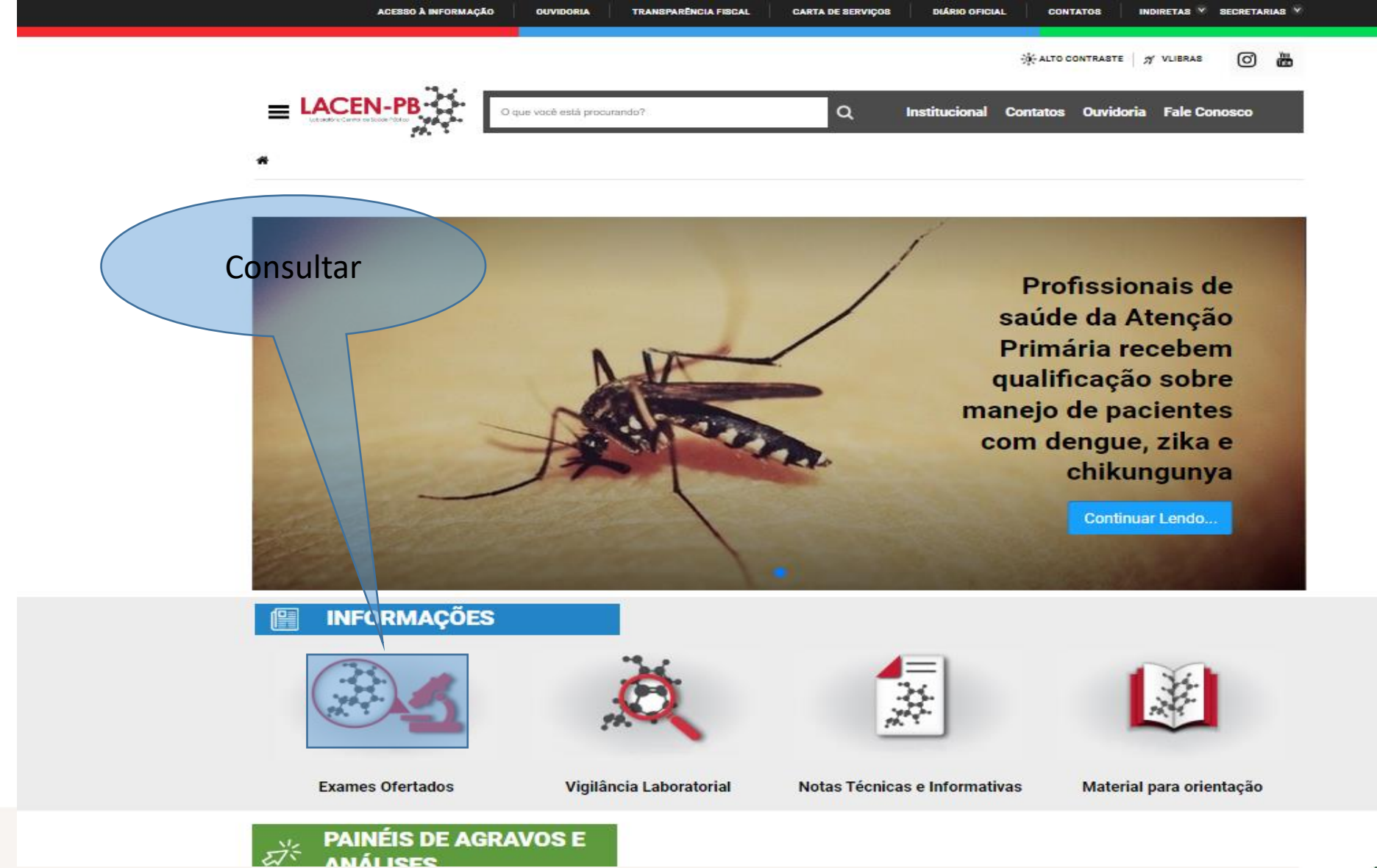

GOVERNO DA PARAÍBA

#### **Exames Ofertados**

#### Informações Importantes:

- O LACEN-PB recebe apenas amostras encaminhadas pelos serviços de saúde vinculados ou conveniados ao SUS, órgãos de vigilância sanitária e serviços de vigilância epidemiológica, portanto, não realiza em suas instalações coleta de amostras biológicas de público em geral proveniente de demanda espontânea.
- É de responsabilidade do serviço requisitante que as amostras sejam encaminhadas sob condições adequadas de transporte e acondicionamento dentro de tempo oportuno após coleta, tendo em vista que a fase pré-analítica costuma corresponder a maior parte dos erros relacionados à exames laboratoriais.
- A disponibilidade dos laudos de biologia médica também é de responsabilidade do serviço que solicitou o(s) exame(s). O serviço solicitante terá acesso aos
  resultados liberados através do Sistema de Gerenciamento Laboratorial (GAL) de forma on-line.
- Os exames de interesse de Saúde Pública que não são executados no LACEN/PB são direcionados aos Laboratórios de Referência Nacional que fazem parte da rede SISLAB.
- As amostras de água e produtos devem ser encaminhadas seguindo os fluxos estabelecidos pela Agência Estadual de Vigilância Sanitária (AGEVISA/PB).

#### BIOLOGIA MÉDICA E MOLECULAR

Arbovirose (Dengue/Chikungunya/Zika – PCR) Carga Viral do HBV Carga Viral do HCV Carga Viral do HIV Chikungunya - IgM/IgG

Chlamydia trachomatis e Neisseria gonorrhoeae

Controle Externo da Qualidade em Baciloscopia da Hanseníase

Controle Externo da Qualidade em Baciloscopia da Tuberculose

Coprocultura

Coqueluche

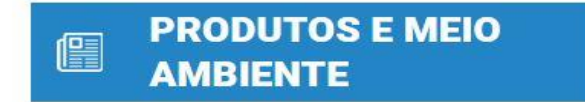

Análises Ofertadas

Cronograma de Coleta

Alteração da data de coleta

Solicitação de APA 2% e Mechas

Suporte GAL Ambiental

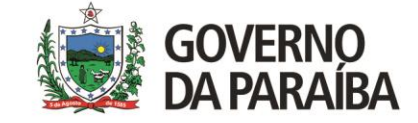

#### Chlamydia trachomatis e Neisseria gonorrhoeae

#### Metodologia:

RT-PCR em tempo real

#### Amostra biológica:

• Urina, Secreção uretral peniana, esfregaços endocervicais e vaginais

#### Volume ideal:

• Não se aplica

#### Período ideal de coleta:

· As amostras clínicas devem ser coletadas conforme solicitação médica e agendamento da unidade solicitante

#### Orientações para a coleta de amostra:

• Utilizar o kit de coleta Abbott multi-collect specimen collection contendo tubo de transporte com tampa, contendo 1,2mL de tampão de transporte de amostra, swab de coleta de espécime estéril e pipeta de transferência de urina descartável.

Para coleta de urina, certificar-se que o paciente está sem urinar há pelo menos 1 hora ates da coleta da amostra. Utilizando o frasco para coleta de amostras de urina, o paciente deve coletar os primeiros 20 a 30mL de urina excretada (primeiro jato urinário).
 O frasco não necessita ser estéril. Não será necessário uso do swab de coleta de amostra. Após a coleta, utilizar a pipeta plástica de transferência para transferir a urina do frasco de coleta para o tubo de transporte até que o nível de líquido atinja a janela transparente.

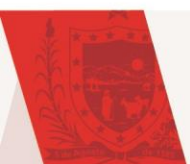

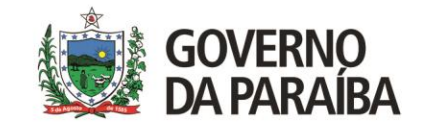

#### ACESSANDO O GAL

Digitar o endereço eletrônico no navegador Mozila Firefox: <u>https://lacen.saude.pb.gov.br/gal/login/</u>

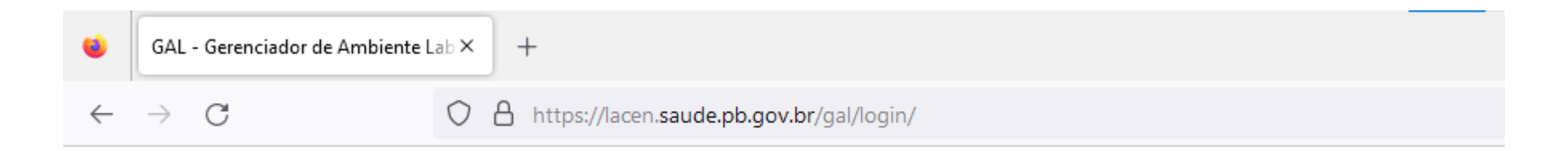

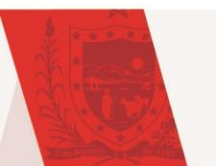

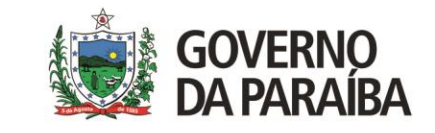

| Área Restrita                                                                                                    |                                                                                                    |                         |
|----------------------------------------------------------------------------------------------------|----------------------------------------------------------------------------------------------------|-------------------------|
| Gerenciador de Ambiente Laboratorial<br>Servidor: Iacen.hom.saude.pb.gov.br<br>Versão: 2.17.1<br>Reg. INPI: 09.382-1<br>Cliente: Mozilla/5.0 (Windows NT 10.0; Win64;<br>x64) AppleWebKit/537.36 (KHTML, like<br>Gecko) Chrome/113.0.00 Safari/537.36 | Laboratório<br>Usuário: treinamento<br>Senha: ••••••<br>Módulo: BIOLOGIA MEDICA V<br>Laboratorio: DISTRITO SANITARIO (V<br>Entrar Limpar | Digitar Usuário e senha |
| "Este Programa encontra-se protegido contra a<br>utilização não autorizada, conforme preceitua a Lei<br>nº 9.609, de 19 de fevereiro de 1998, regulamentada<br>SUS MINISTÉRIO DA<br>SAÚDE<br>UNIÃO E RECONSTRUÇÃO                                     | Administrador<br>Usuário:<br>Senha:<br>Entrar Limpar                                                                                     |                         |

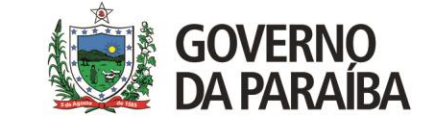

| Área Restrita                                                                                                    | Laboratório                                                                      |                                                        |
|----------------------------------------------------------------------------------------------------|----------------------------------------------------------------------------------|--------------------------------------------------------|
| Gerenciador de Ambiente Laboratorial                                                                                                    | Usuário: treinamento<br>Senha: ••••••                                            |                                                        |
| Servidor: lacen.hom.saude.pb.gov.br<br>Versão: 2.17.1<br>Reg. INPI: 09.382-1<br>Cliente: Mozilla/5.0 (Windows NT 10.0; Win64;<br>x64) AppleWebKit/537.36 (KHTML, like<br>Gecko) Chrome/113.0.0.0 Safari/537.36 | Módulo: BIOLOGIA MEDICA V<br>Laboratorio: DISTRITO SANITARIO (V<br>Entrar Limpar | Clicar na seta lateral no<br>campo Módulo, e escolha a |
| "Este Programa encontra-se protegido contra a<br>utilização não autorizada, conforme preceitua a Lei<br>nº 9.609, de 19 de fevereiro de 1998, requlamentada                                                    | Administrador<br>Usuário:<br>Senha:                                              | Humana                                                 |
| SUS MINISTÉRIO DA<br>SAÚDE UNIÃO E RECONSTRUÇÃO                                                                                                    | Entrar                                                                           |                                                        |

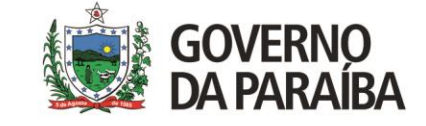

| Área Restrita                                                                                                    |                                                                                   |                                                                                       |
|----------------------------------------------------------------------------------------------------|-----------------------------------------------------------------------------------|---------------------------------------------------------------------------------------|
| Gerenciador de Ambiente Laboratorial<br>Servidor: lacen.hom.saude.pb.gov.br                                                    | Laboratório<br>Usuário: treinamento<br>Senha: ••••••<br>Módulo: BIOLOGIA MEDICA v | Seleciona o Distrito<br>Sanitário referente a<br>sua Unidade Básica de<br>Saúde (UBS) |
| Reg. INPI: 09.382-1                                                                                                    | Laboratorio: DISTRITO SANITARIO (                                                 |                                                                                       |
| Cliente: Mozilla/5.0 (Windows NT 10.0; Win64;<br>x64) AppleWebKit/537.36 (KHTML, like<br>Gecko) Chrome/113.0.0.0 Safari/537.36 | Entrar                                                                            |                                                                                       |
| "Este Programa encontra-se protegido contra a                                                                                  | Administrador                                                                     |                                                                                       |
| utilização não autorizada, conforme preceitua a Lei<br>nº 9.609, de 19 de fevereiro de 1998, regulamentada                     | Usuário:<br>Senha:                                                                |                                                                                       |
| GOVERNO FEDERAL                                                                                                    |                                                                                   |                                                                                       |
| SUS MINISTÉRIO DA<br>SAÚDE<br>UNIÃO E RECONSTRUÇÃO                                                                             | Entrar Limpar                                                                     |                                                                                       |

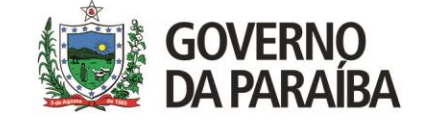

| Área Restrita |                                                                                                    |                                                                                                    |                                                      |
|---------------|----------------------------------------------------------------------------------------------------|----------------------------------------------------------------------------------------------------|------------------------------------------------------|
| <image/>      | Laboratório Usuário: treinamento Senha: •••••• Módulo: BIOLOGIA MEDICA  Laboratorio: DISTRITO SANITARIO ( Entrar Limpar Administrador Usuário: Senha: Entrar Limpar | Área Restrita         Área Restrita         Egenenciador de Ambiente Laboratorial         Servidor: Iacen.saude.pb.gov.br         Versão: 2.16.1         Reg. INPI: 09.382-1         Cliente: Mozilla/5.0 (Windows NT 10.0; Win64; x64; rv.109.0) Gecko/20100101 | 9 19 /3<br>Informe o código:                         |
|               |                                                                                                    | "Este Programa encontra-se protegido contra a<br>utilização não autorizada, conforme preceitua a Lei<br>nº 9 6/19 de 19 de fevereiro de 1998<br>SUS<br>MINISTÉRIO DA<br>SAÚDE<br>UNIÃO E RECONSTRUÇÃO                                                            | Administrador<br>Usuário:<br>Senha:<br>Entrar Limpar |

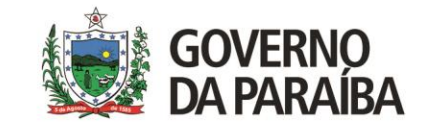

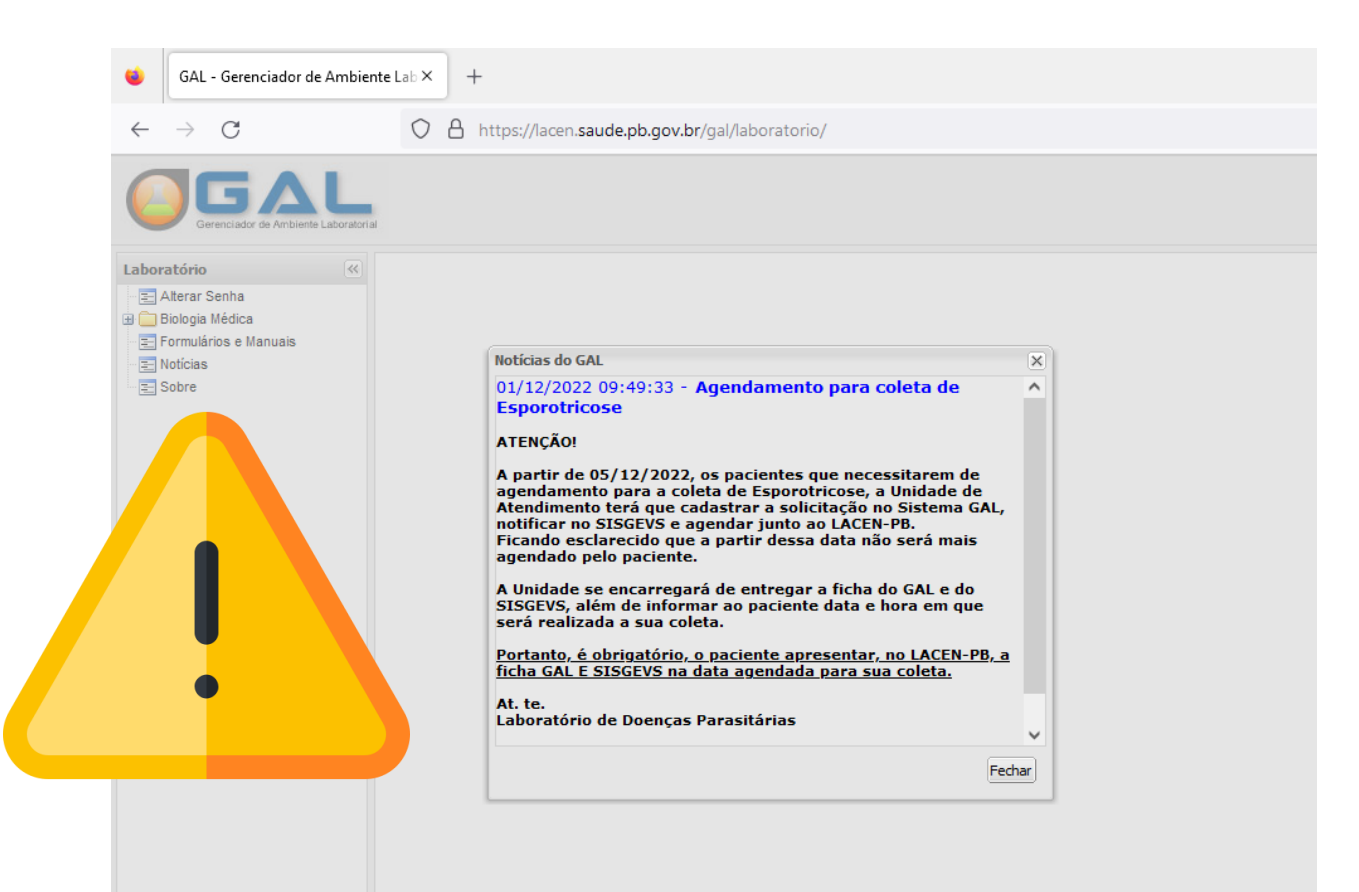

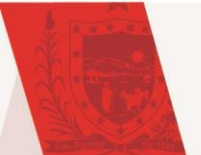

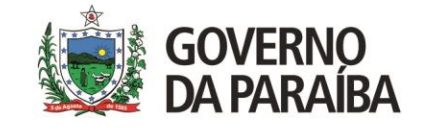

| boratório            | <<  |
|----------------------|-----|
| 📰 Alterar Senha      |     |
| 🔁 Biologia Médica    |     |
| E Formulários e Manu | ais |
| Notícias             |     |
| Sobre                |     |

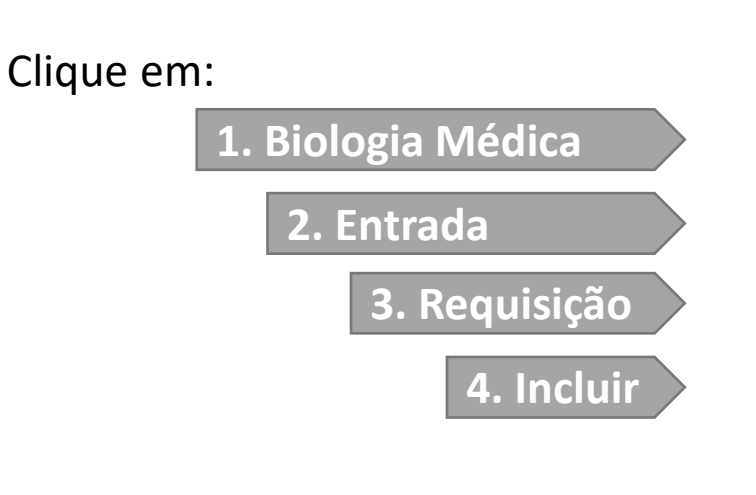

| Biologia Médica :      | Requisição                                      |                              |                |              |
|------------------------|-------------------------------------------------|------------------------------|----------------|--------------|
| 🔆 Sel. Todos 🛛 🗿 Inclu | iir 🌄 Alterar 🥥 Excluir   🚔 Imprimir 📎 Imprimir | Etiquetas   Cód. barras: Req | uisição 🛄 CNS: | CNS 📖        |
| Requisição             | Paciente                                        | CNS                          | CPF            | Dt. Cadastro |
|                        |                                                 |                              |                |              |

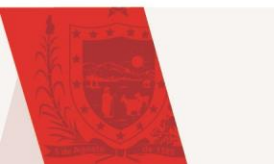

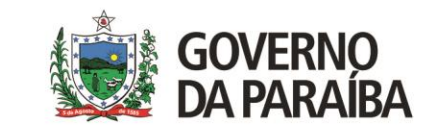

| Incluir Requisição                  |                 |             |                |         | × |
|-------------------------------------|-----------------|-------------|----------------|---------|---|
| Requisição                          |                 |             |                |         |   |
| Requisitante                        |                 |             |                |         |   |
| Unidade de Saúde:                   | Cód. CNES:      | Município:  | Cod. IBGE:     | UF:     |   |
| UNIDADE DE SAUDE DAS PRAIAS M/ 🔎    | 2399253         | JOAO PESSOA | 250750         | PARAIBA |   |
| CNS Prof. de Saúde: Nome do Profiss | ional de Saúde: | Reg. C      | onselho/Matríc | ula:    |   |
| TREINAMENTO                         |                 | CRM /       | 111111         |         |   |
|                                     |                 |             |                |         |   |
| Dados da solicitação                |                 |             |                |         |   |
| Data da solicitação: Finalidade:    | Descrição       | :           |                |         |   |
| 05/06/2023 🖪 Investigação           | ✓ IST           |             |                | ~       |   |
|                                     |                 |             |                |         |   |
|                                     |                 |             |                |         |   |

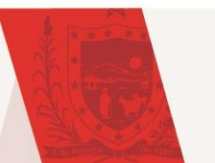

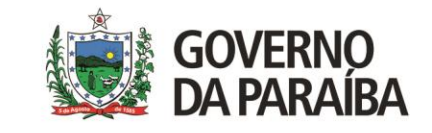

| Paciente                                          |  |
|---------------------------------------------------|--|
| Identificação                                     |  |
| Tipo Paciente: CPF do Paciente:                   |  |
| Brasileiro 💌                                      |  |
| CNS do Paciente: Paciente:                        |  |
|                                                   |  |
| Data de nasc.: Idade: Sexo: Nacionalidade:        |  |
| 40 Ano(s) V BRASIL V                              |  |
| Raça/Cor: Etnia: Nome da Mãe:                     |  |
| Branca 💌                                          |  |
| Documento 1 do Paciente: Documento 2 do Paciente: |  |
| ▼ RG ▼                                            |  |
|                                                   |  |
|                                                   |  |

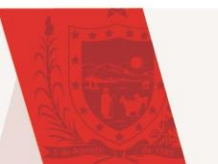

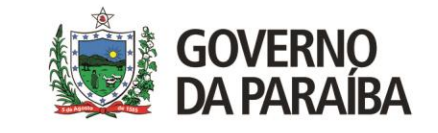

| cluir Requisição    |            |         |              |                      |             | × |
|---------------------|------------|---------|--------------|----------------------|-------------|---|
| Endereço            |            |         |              |                      |             | • |
| Logradouro:         |            | Número: | Complemento: | Ponto de referência: | Bairro:     |   |
| TRENAMENTO          |            | 1111    | CASA         |                      | TREINAMENTO |   |
| Município:          | Cód. IBGE: | UF:     | CEP:         | Telefone:            | Zona:       |   |
| SAO JOSE DE PIRAN 🔎 | 251450     | PB      | 99.999-999   | (83)9999-99999       |             |   |
| País:               |            |         |              |                      |             |   |
| BRASIL              | ~          |         |              |                      |             |   |
|                     |            |         |              |                      |             |   |
|                     |            |         |              |                      |             | _ |

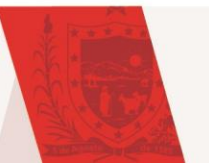

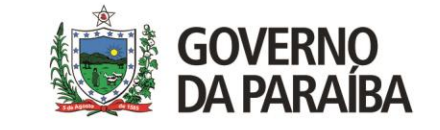

✓ No campo "Agravo/Doença": selecionar a opção "Doenças sexualmente transmitidas"

| Agravo/Doença:            | Data 1°s sintomas: |              |
|---------------------------|--------------------|--------------|
| DOENÇAS SEXUALMENTE TRANS |                    |              |
| CONJUNTIVITE 🔺            | Motivo:            | Diagnóstico: |
| COQUELUCHE                | ~                  | ~            |
| COVID-19                  |                    |              |
| CRIPTOCOCOSE              |                    |              |
| DENGUE                    |                    |              |
| DIFTERIA                  |                    |              |
| DOENÇA DE CHAGAS          |                    | Salvar       |
| DOENCA DE CHAGAS AGUDA    |                    |              |
| DOENÇA DE CHAGAS CRÔNICA  |                    |              |
| DOENÇA DE CREUTZFELDT-JA  |                    |              |
| DOENÇA DE LYME            |                    |              |
| DOENÇA MÃO-PÉ-BOCA        |                    |              |
| DOENÇA OCUPACIONAL (COLI  |                    |              |
| DOENCAS DIARRÉICAS/GASTR  |                    |              |

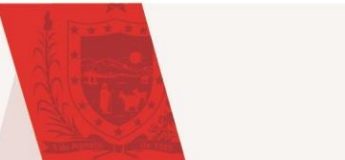

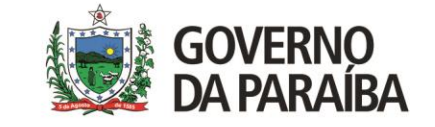

✓ No campo "Caso", localizado na aba "Detalhes do agravo: selecionar a opção "Diagnóstico".

| Caso:          |    | Tratamento: | ~ | Etapa:               |
|----------------|----|-------------|---|----------------------|
| Suspeito       | ?: | Vacina?:    |   | Data da última dose: |
| Comunicante    |    |             |   |                      |
| Acompanhamento |    |             |   |                      |
| Controle       |    |             |   |                      |
| Óbito          |    |             |   |                      |
| Caso Grave     |    |             |   |                      |
| Surto          | -  |             |   |                      |
| Diagnóstico    |    |             |   |                      |
| Ignorada       |    |             |   |                      |

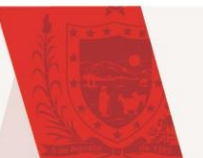

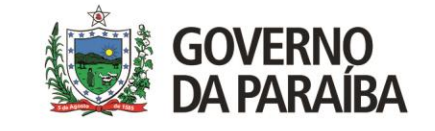

| Incluir Requisição                   |                                                 |                                |                             | ×      |   | Preencher todos os   |
|--------------------------------------|-------------------------------------------------|--------------------------------|-----------------------------|--------|---|----------------------|
| Notificação SINAN                    |                                                 |                                |                             |        |   | campos e o numero    |
| Agravo:                              | CID: Núm. Notificação:<br>Cód. CNES: Município: | Data da Notificaç<br>Cod. IBGE | ão:<br>3<br>5: UF:          | -      |   | de notificação real. |
| Amostras                             |                                                 |                                |                             |        | 1 |                      |
| Nova amostra: Material Biológico     | ✓ Localização                                   | ✓ Amostra I                    | N - Amostra "in natura" 🛛 👻 | ]      |   |                      |
| Data da Coleta 🔝 Hora da Coleta M    | edicamento: Medicamento? 💌 Qual                 | medicamento utilizado          | ?                           |        |   |                      |
| Data de Inicio di 🔝 💿 Incluir 🛛 🤤 Ex | kcluir                                          |                                |                             |        |   |                      |
| Material 🔺                           | Localização                                     | Amostra                        | Material Clínico            | Data d |   |                      |
|                                      |                                                 |                                |                             | ~      |   |                      |

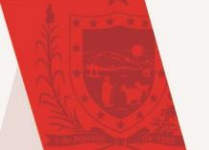

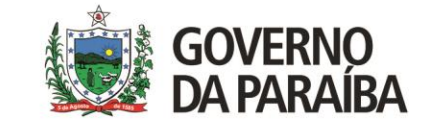

- ✓ Na aba "Amostras", indicar os tipos de amostras estabelecidas para o exame. No campo "Amostra", informar a letra "U".
- ✓ Inicialmente a amostra para coleta será Urina mas o exame pode ser realizado em amostra de Swab anorretal, vaginal, endocervical ou de orofaringe.

| Amostras                                                            |                   |                     |            |                      |                |      |  |  |
|---------------------------------------------------------------------|-------------------|---------------------|------------|----------------------|----------------|------|--|--|
| Nova amostra:                                                       | Swab endocervical | 🗸 Localiz           | V U IN - A | mostra "in natura" 🗸 |                |      |  |  |
| 28/09/2021 Redicamento: Medicamento' V Qual medicamento utilizado ? |                   |                     |            |                      |                |      |  |  |
| Data de Inicio 🔝 🕜 Incluir 🤤 Excluir                                |                   |                     |            |                      |                |      |  |  |
| Material 🔺                                                          |                   | Localização Amostra |            | Material Clínico     | Data de Coleta | Hora |  |  |
| Urina                                                               |                   |                     | Única      | Amostra "in natura"  | 28/09/2021     | *    |  |  |
| Swab uretral                                                        |                   |                     | Única      | Amostra "in natura"  | 28/09/2021     |      |  |  |
| Swab vaginal                                                        |                   |                     | Única      | Amostra "in natura"  | 28/09/2021     | -    |  |  |

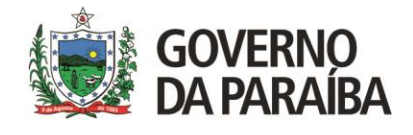

 ✓ Na aba "Pesquisa/Exame": seleciona a opção "Pesquisa de Multipatógenos", em seguida selecionar a amostra cadastrada e clica em "Incluir".

| Pesquisas/Exames        |                 |                                                                                                    |                     |                         |                 |
|-------------------------|-----------------|----------------------------------------------------------------------------------------------------|---------------------|-------------------------|-----------------|
| Nova pesquisa: Pesquisa | de Multipatóg 🗸 | <b>└──</b>                                                                                                    | 🕑 Incluir ( Excluir | 💿 Incluir exame   😂 Exe | cluir exame     |
| Exame                   | Meto            | Urina<br>u <sup>a</sup> amostra<br>IN - Amostra "in natura"<br>Swab uretral<br>u <sup>a</sup> amostra<br>IN - Amostra "in natura" | Amostra             | Status                  |                 |
|                         |                 | Swab vaginal<br>u ª amostra<br>IN - Amostra "in natura"                                                                           |                     |                         | -               |
|                         |                 | Swab endocervical<br>u ª amostra<br>IN - Amostra "in natura"                                                                      |                     | (                       | Salvar Cancelar |

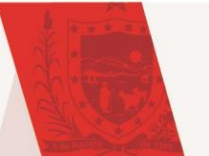

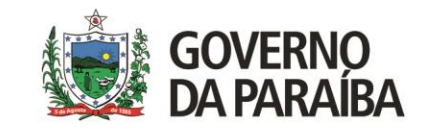

 ✓ Se houver mais de uma amostra, é necessário repetir essa inclusão para cada amostra cadastrada.

| Pesquisas/Exames                                                                   |                                |                       |                               |  |  |  |
|------------------------------------------------------------------------------------|--------------------------------|-----------------------|-------------------------------|--|--|--|
| Nova pesquisa: Pesquisa                                                            | 🗸 Amostra 🗸 🏹                  | ) Incluir 🥥 Excluir 🗿 | Incluir exame 🥥 Excluir exame |  |  |  |
| Exame                                                                              | Metodologia                    | Amostra               | Status                        |  |  |  |
| 🖃 Pesquisa de Multipatógenos: Urina - Amostra UnicaIN - Amostra "in natura"        |                                |                       |                               |  |  |  |
| Pesquisa de Multipatógenos IST                                                     | PCR em Tempo Real              | Urina - Única         | Não salva                     |  |  |  |
| Pesquisa de Multipatógenos: Sw                                                     | ab uretral - Amostra UnicaIN · | Amostra "in natura"   |                               |  |  |  |
| Pesquisa de Multipatógenos IST                                                     | PCR em Tempo Real              | Swab uretral          | Não salva                     |  |  |  |
| 🖃 Pesquisa de Multipatógenos: Swab vaginal - Amostra UnicaIN - Amostra "in natura" |                                |                       |                               |  |  |  |
| Pesquisa de Multipatógenos IST                                                     | PCR em Tempo Real              | Swab vaginal          | Não salva                     |  |  |  |

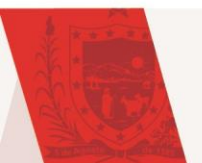

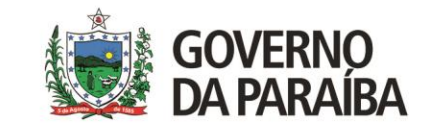

 ✓ Após finalizar o(s) cadastro(s) da(s) requisição(ões), selecionar o menu triagem (1), em seguida seleciona todos (2) e clica em encaminhar para rede (3).

duas vias do documento.

| Eiologia Médica                                                                              | Biol 2 ia Médi   | <mark>ca Humana :: 3 'iage</mark> r | n             |                                                                          |                                                 | 4                                                     |
|----------------------------------------------------------------------------------------------|------------------|-------------------------------------|---------------|--------------------------------------------------------------------------|-------------------------------------------------|-------------------------------------------------------|
| □ - Entrada                                                                                  | 🔆 Sel. Todos 🛛 📎 | Descartar 🛒 Enc. Rede 🗆             | Restrição 🛛 📒 | Imprimir Requisição 📎 Imprim                                             | r Etiquetas   遲 🕻                               | Consultar Encaminhados                                |
| 📰 Requisição                                                                                 | Cód. Barras: Req | uisição 📖 Amostra                   | Ex:           | ame 📖 Pesquisa                                                           | CNS                                             | Impres:                                               |
| Triagem 1                                                                                    | Requisição       | Cód. Amostra                        | Paciente      |                                                                          | CNS                                             | Exame                                                 |
| Consultas     Configuração     Configuração     Formulários e Manuais     Notícias     Sobre |                  |                                     | √ R<br>n<br>e | Recomendamos re<br>napa de envio<br>encaminhar para<br>consultar encamin | alizar a in<br>de amost<br>1 rede<br>1 hados (4 | npressão do<br>ras – após<br>clicar em<br>4) e emitir |

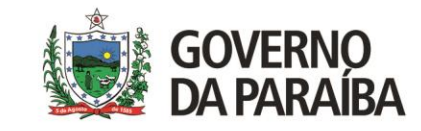

| Biologia Médica Humana :: Triagem                                                                                                    |                                                                                                    |                                                                         |
|----------------------------------------------------------------------------------------------------|----------------------------------------------------------------------------------------------------|-------------------------------------------------------------------------|
| ¥ Sel. Todos   💊 Descartar 戌 Enc. Rede 🕞 Restrição   📇 Imprimir Requisição 🤇                                                                                                    | 📎 Imprimir Etiquetas 🛛 🐷 Consultar Encaminhados                                                                                                    |                                                                         |
| Cód. Barras: Requisição 📖 Amostra 📖 Exame 📖 Per                                                                                                    |                                                                                                    |                                                                         |
| Cód. Barras:       Requisição       Cód. Amostra       Paciente                                                                                                    | Consultar Exames Encaminhados da Rede         Consultar Exames Encaminhados da Rede         Informe o período e o Laboratório de destino para imprimir o demostrativo de exames encaminhados e também a forma como será impresso         De:       05/06/2023         Até:       05/06/2023         Até:       05/06/2023         Usuario:          Usuário:          Unidade          Requisitante:          Imprimir como:       Exame/Metodologia         Ordenar por:       Requisição         Ordenar por:       Requisição | Definir a data e o<br>Laboratório de<br>Destino e clicar em<br>imprimir |
|                                                                                                    | Imprimir Cancelar                                                                                                    |                                                                         |
| the second second secon |                                                                                                    | Ser                                                                     |

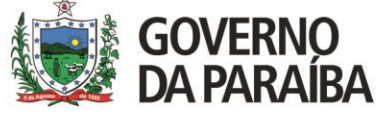

#### GAL - Exames Encaminhados para a Rede de Laboratórios

| Origem: SECRETARIA MUNICIPAL DE SAUDE DE MONTEIRO            |  |
|--------------------------------------------------------------|--|
| Destino: LABORATORIO CENTRAL DE SAUDE PUBLICA DRA TELMA LOBO |  |
| Período: 01/02/2023 às 00:00:00 até 24/02/2023 às 23:59:59   |  |

| Requisição   | Paciente | Exame            | Metodologia       | Material | 4     | Amostra      | Usuário | Data                | Unidade Requisitante               | Município Requisitante | Lab. Cadastro                             |
|--------------|----------|------------------|-------------------|----------|-------|--------------|---------|---------------------|------------------------------------|------------------------|-------------------------------------------|
| 230510000005 |          | Chikungunya, IgM | Enzimaimunoensaio | Soro     | Unica | 000250467230 |         | 07/02/2023 13:11:21 | USF 04 JOAO BATISTA DA SILVA BRITO | MONTEIRO               | SECRETARIA MUNICIPAL DE SAUDE DE MONTEIRO |
| 230510000005 |          | Dengue, IgM      | Enzimaimunoensaio | Soro     | Unica | 000250467230 |         | 07/02/2023 13:11:21 | USF 04 JOAO BATISTA DA SILVA BRITO | MONTEIRO               | SECRETARIA MUNICIPAL DE SAUDE DE MONTEIRO |
| 230510000005 |          | Zika,IgM         | Enzimaimunoensaio | Soro     | Unica | 000250467230 |         | 07/02/2023 13:11:21 | USF 04 JOAO BATISTA DA SILVA BRITO | MONTEIRO               | SECRETARIA MUNICIPAL DE SAUDE DE MONTEIRO |
| 230510000006 |          | Chikungunya, IgM | Enzimaimunoensaio | Soro     | Unica | 000250467231 |         | 07/02/2023 13:11:21 | USF 07 LUCAS TOME MONTEIRO         | MONTEIRO               | SECRETARIA MUNICIPAL DE SAUDE DE MONTEIRO |
| 230510000006 |          | Dengue, IgM      | Enzimaimunoensaio | Soro     | Unica | 000250467231 |         | 07/02/2023 13:11:21 | USF 07 LUCAS TOME MONTEIRO         | MONTEIRO               | SECRETARIA MUNICIPAL DE SAUDE DE MONTEIRO |
| 230510000006 |          | Zika,IgM         | Enzimaimunoensaio | Soro     | Unica | 000250467231 |         | 07/02/2023 13:11:21 | USF 07 LUCAS TOME MONTEIRO         | MONTEIRO               | SECRETARIA MUNICIPAL DE SAUDE DE MONTEIRO |
| 230510000009 |          | Chikungunya, IgM | Enzimaimunoensaio | Soro     | Unica | 000250467391 |         | 07/02/2023 13:11:32 | USF 04 JOAO BATISTA DA SILVA BRITO | MONTEIRO               | SECRETARIA MUNICIPAL DE SAUDE DE MONTEIRO |
| 230510000009 |          | Dengue, IgM      | Enzimaimunoensaio | Soro     | Unica | 000250467391 |         | 07/02/2023 13:11:21 | USF 04 JOAO BATISTA DA SILVA BRITO | MONTEIRO               | SECRETARIA MUNICIPAL DE SAUDE DE MONTEIRO |
| 230510000009 |          | Zika,IgM         | Enzimaimunoensaio | Soro     | Unica | 000250467391 |         | 07/02/2023 13:11:21 | USF 04 JOAO BATISTA DA SILVA BRITO | MONTEIRO               | SECRETARIA MUNICIPAL DE SAUDE DE MONTEIRO |

Recebido por:\_\_\_\_\_

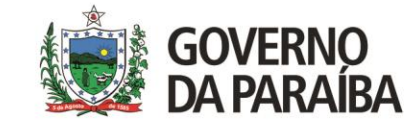

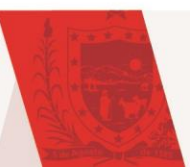

:

| Laboratório               | « |
|---------------------------|---|
| \Xi Alterar Senha         |   |
| 🖃 <u></u> Biologia Médica |   |
| 🕀 🧰 Entrada               |   |
| 🕀 🧰 Impressão             |   |
| 🖃 🔄 Consultas             |   |
| \Xi Consultar Paciente    |   |
| Consultar Exame           |   |
| 🕀 🧰 Relatórios            |   |
| 🕀 🧰 Configuração          |   |
| Formulários e Manuais     |   |
| \Xi Notícias              |   |
| E Sobre                   |   |
|                           |   |
|                           |   |

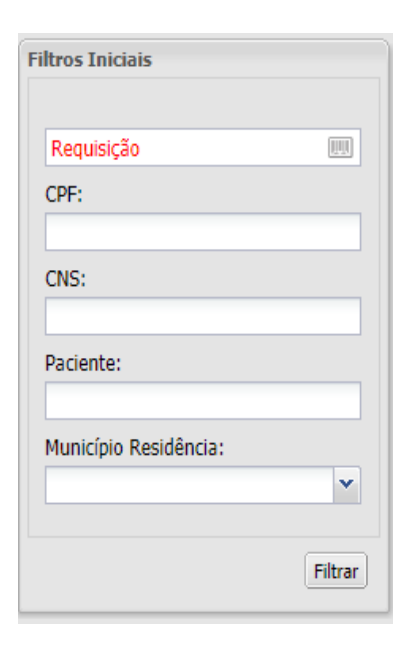

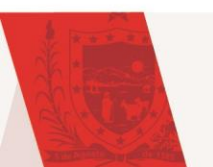

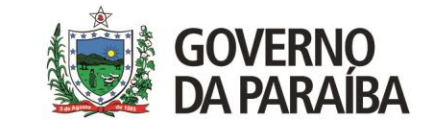

| Biologia Médica :                                                                   | :: Consultar Paciente |     |     |                |       |            |          |             |                 |              |               |                  | Ajuda   |
|-------------------------------------------------------------------------------------|-----------------------|-----|-----|----------------|-------|------------|----------|-------------|-----------------|--------------|---------------|------------------|---------|
| 🛛 Ver Detalhe 🔄 Nova Consulta 🕞 Visualizar Resultados Cód. barras: Requisição 📖 CNS |                       |     |     |                |       |            |          |             |                 |              |               |                  |         |
| Requisição 🔻                                                                        | Paciente              | CNS | CPF | Dt. Nascimento | Idade | Tipo Idade | Sexo     | Nome da Mãe | Mun. Residência | Dt. Cadastro | Lab. Cadastro | Lab. Responsável | Status  |
| 231247000011                                                                        |                       |     |     |                | 9     | Ano(s)     | Feminino |             | INGA            | 30/05/2023   | INGA          | LACEN-PB         | Aberta  |
| 231247000010                                                                        |                       |     |     |                | 29    | Ano(s)     | Feminino |             | INGA            | 15/05/2023   | INGA          | LACEN-PB         | Aberta  |
| 231247000009                                                                        |                       |     |     |                | 43    | Ano(s)     | Feminino |             | INGA            | 10/05/2023   | INGA          | LACEN-PB         | Fechada |
| 231247000008                                                                        |                       |     |     |                | 65    | Ano(s)     | Feminino |             | INGA            | 08/05/2023   | INGA          | LACEN-PB         | Fechada |
| 231247000007                                                                        |                       |     |     |                | 33    | Ano(s)     | Feminino |             | INGA            | 02/05/2023   | INGA          | LACEN-PB         | Fechada |
| 231247000006                                                                        |                       |     |     |                | 26    | Ano(s)     | Feminino |             | INGA            | 26/04/2023   | INGA          | LACEN-PB         | Fechada |

Verificar o Status da requisição. Caso esteja fechada, o laudo já pode ser visualizado

| Aguardando Triagem                                 | O exame foi encaminhado (de forma virtual), mas a amostra não chegou no LACEN-PB |
|----------------------------------------------------|----------------------------------------------------------------------------------|
| Disponível para Encaminhar                         | Amostra (de forma virtual) ainda se encontra na unidade de coleta                |
| Encaminhar para Laboratório de Referência Nacional | Exame pendedente de encaminhamento para o laboratório de referência              |
| Exame Cancelado                                    | Exame cancelado                                                                  |
| Exame em Análise                                   | Amostra em processo de análise                                                   |
| Exame Encaminhado Lab. Externo                     | Exame em análise no laboratório de referência                                    |
| Exame não-realizado                                | Exame não realizado (não conformidade, com laudo informando o motivo)            |
| Resultado Cadastrado                               | Exame foi realizado e falta a liberação clínica                                  |
| Resultado Liberado                                 | Processo finalizado. Laudo disponível para impressão                             |

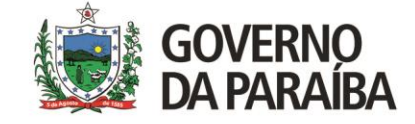

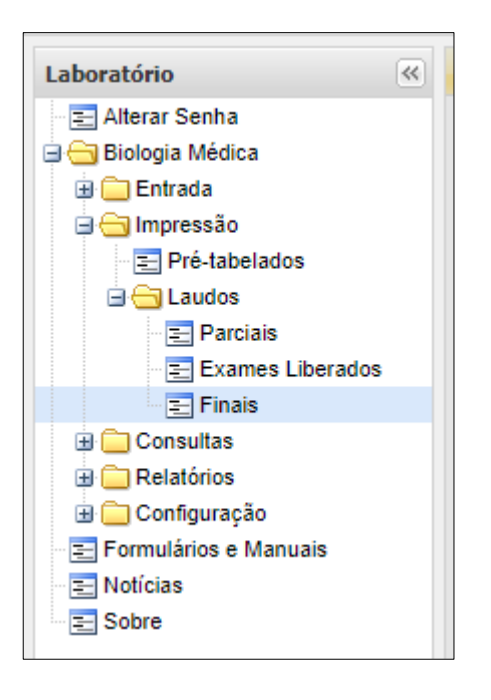

| iltros Iniciais                      |                                  |                         |
|--------------------------------------|----------------------------------|-------------------------|
| Requisição                           | CPF do Paciente:                 | CNS do Paciente:        |
| Paciente:                            |                                  | _                       |
| Data Início:                         | Data Fim:                        | Município Requisitante: |
| Laboratório Cadastro:                | ~                                |                         |
| * Data Início e Fim referentes a lil | peração de exames. Período máxim | io de 31 dias.          |
|                                      |                                  | Filtrar                 |

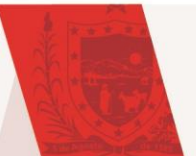

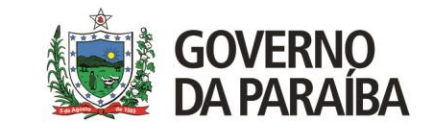

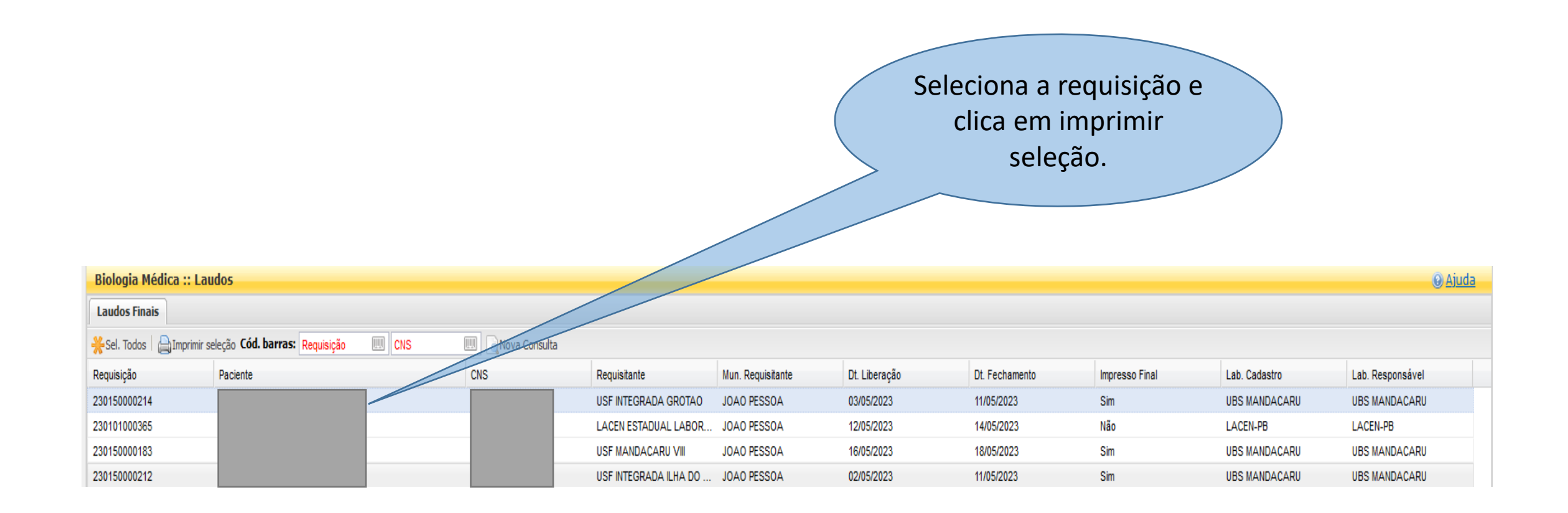

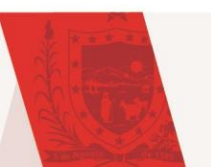

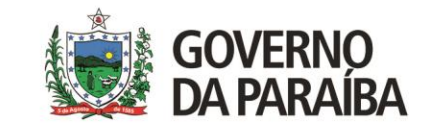

### CONTATOS

SITE DO LACEN: https://lacen.pb.gov.br/

RECEPÇAO DE AMOSTRAS: (83) 98862-2445 triagem.lacenpb@gmail.com

VIGILÂNCIA LABORATORIAL: vigilancia.lacenpb@gmail.com

NUCLEO DE TECNOLOGIA DA INFORMAÇÃO: (83) 98828-2855 ti.lacenpb@gmail.com

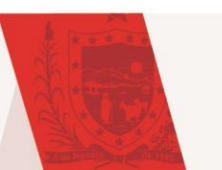

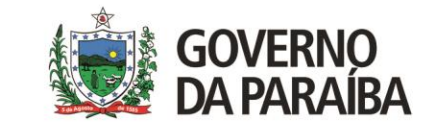

# REFERÊNCIAS

BRASIL. Ministério da Saúde. Secretaria de Vigilância em Saúde. Departamento de Doenças de Condições Crônicas e Infecções Sexualmente Transmissíveis (DCCI). Procedimento Operacional Padrão (POP) para Cadastramento de Amostras para o exame de Biologia Molecular para detecção de Clamídia e Gonococo (CT/NG). Brasília: Ministério da Saúde, 2021.

BRASIL. Ministério da Saúde. Secretaria Executiva. Departamento de Informática do Sistema Único de Saúde (DATASUS). Manual de Operação – Sistema Gerenciador de Ambiente Laboratorial (GAL) – Módulo Laboratório. Brasília: Ministério da Saúde. Disponível em: <ftp://ftp2.datasus.gov.br/public/sistemas/gall/GALL\_PAGINA/MANUAIS/manual\_modulo\_bmh.pdf>

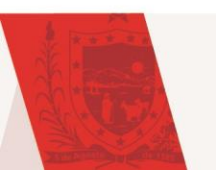

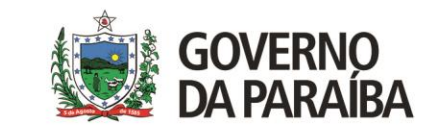

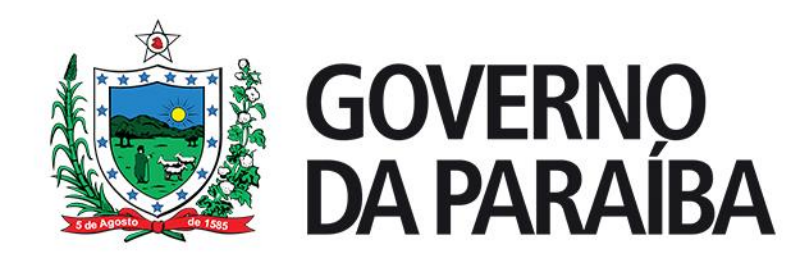

Gerência de Tecnologia da Informação – LACEN/PB

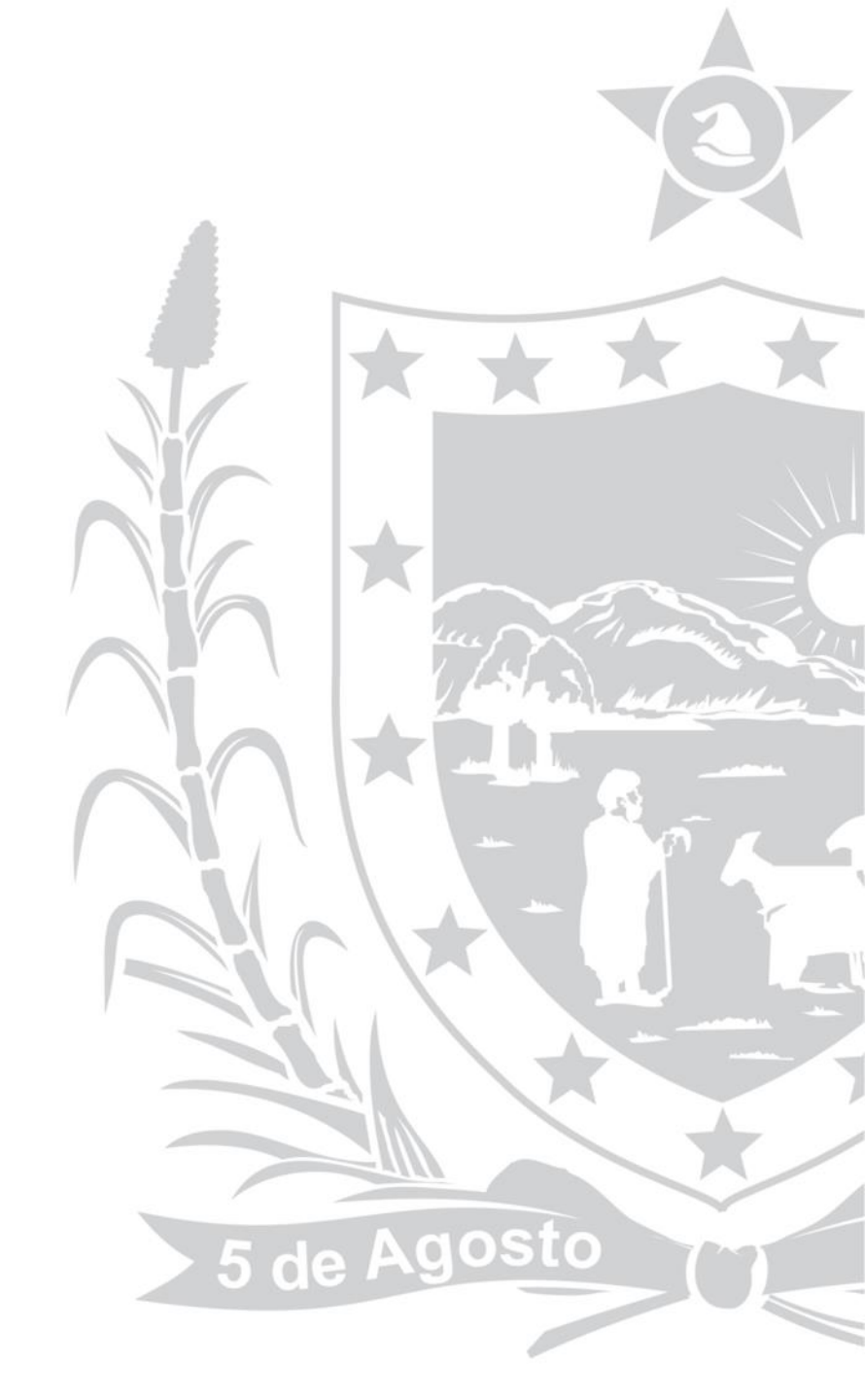